## Changing Your Wi-Fi Name & Password

If you wish to change the name and/or password of your Wi-Fi signal instead of using the details on the bottom of the router, simply follow the steps below:

• Open your browser and navigate to the following web address: http://192.168.1.1 – you will be presented with the following log in screen:

| Ptp-link |                       |   |                  |
|----------|-----------------------|---|------------------|
|          |                       |   |                  |
|          | Password              | Ø | Forgot password? |
|          | Log in                | ~ |                  |
|          | Log in with TP-Link I | D |                  |
|          |                       |   |                  |

In the password box, type in **tp-link1996** and click on the 'Log in' button. You should then be logged in to the router admin interface. (**Please note**, if you have previously changed the default password from tp-link1996 then you will need to use the updated settings you chose to use at that time instead)

- Click 'Basic at the top of the screen and then click on Wireless down the left-side menu
- Set the Network Name (SSID) to a name of your choice and set your password on the 2.4GHz Wireless Network

| -Ptp-link           | Quick Setup              | Advanced             | Cog out  | <b>않는</b><br>Reboot |   |
|---------------------|--------------------------|----------------------|----------|---------------------|---|
| Q Search            |                          |                      |          |                     |   |
| 🛃 Network Map       | Band Steering            |                      |          |                     | Ø |
|                     | Band Steering:           |                      |          |                     |   |
| Internet            | Wireless Settings        |                      |          |                     |   |
| Wireless            | Wireless Settings        |                      |          |                     |   |
|                     | 2.4GHz Wireless Network: | Enable Share Network |          |                     |   |
| Guest Network       | Network Name (SSID):     |                      | ide SSID |                     |   |
|                     | Password:                |                      |          |                     |   |
|                     |                          | Low Middle High      |          | Save                |   |
| 😵 Telephony         |                          |                      |          | _                   |   |
|                     | 5GHz Wireless Network:   | Enable Share Network |          |                     |   |
| USB Sharing         | Network Name (SSID):     | TR                   | ide SSID |                     |   |
| 💙 Parental Controls | Password:                | 80007029             |          |                     |   |
|                     |                          | Low Middle High      |          | Sava                |   |
| TP-Link Cloud       |                          |                      |          | Save                |   |

- Click Save to apply the changes. Repeat the same steps to modify your 5GHz Wireless Network.
- Once done, you will need to reconnect your devices to the new name and password after changing this information.